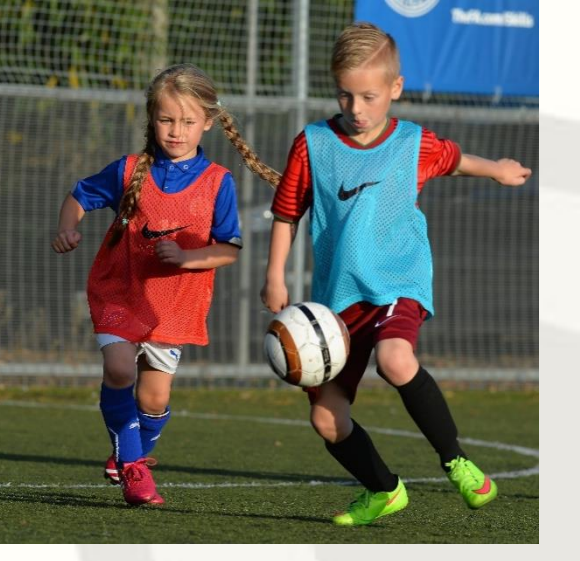

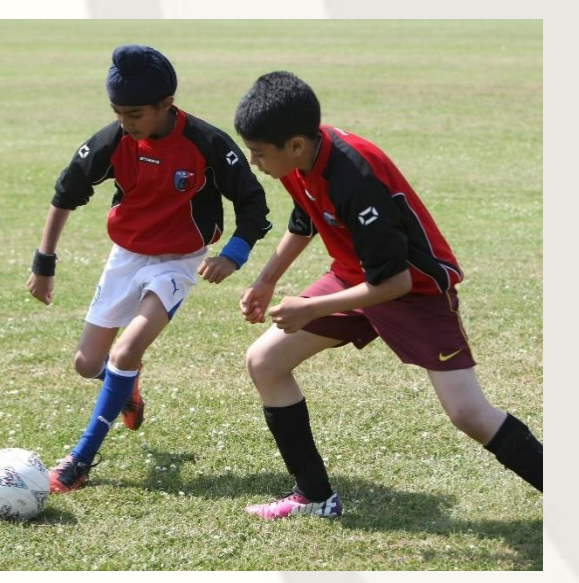

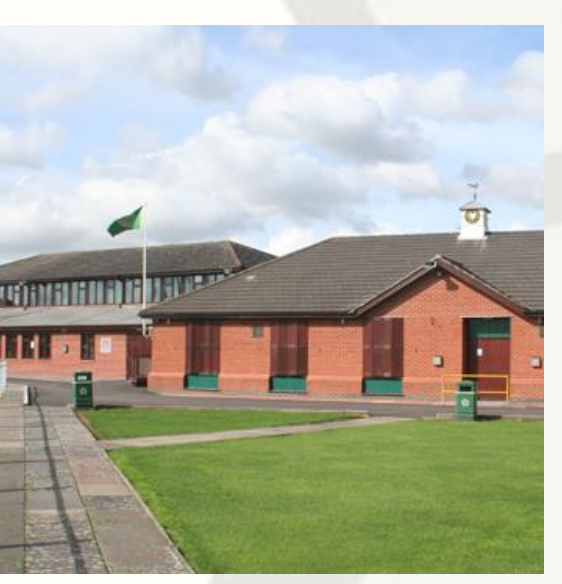

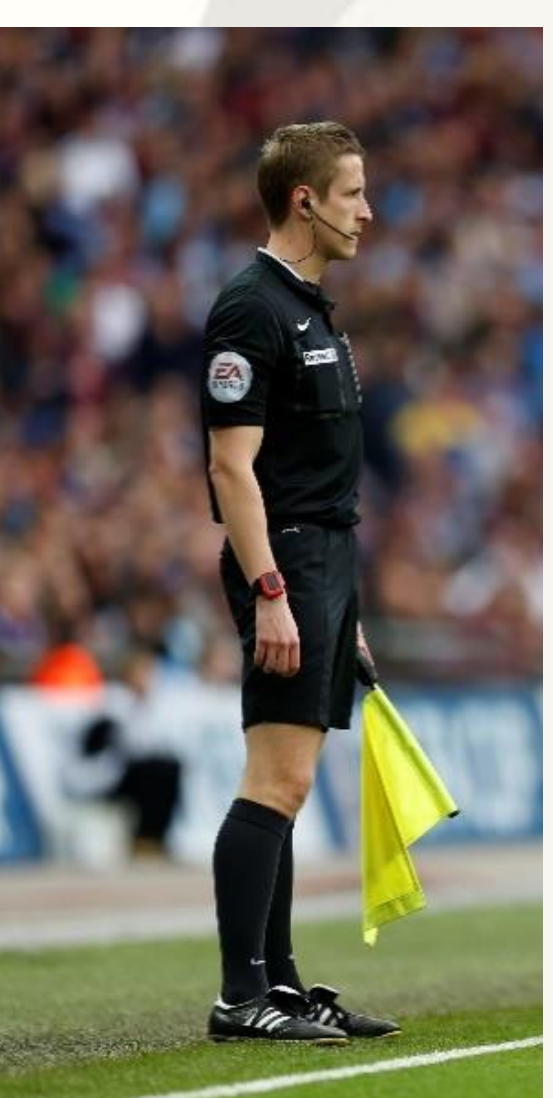

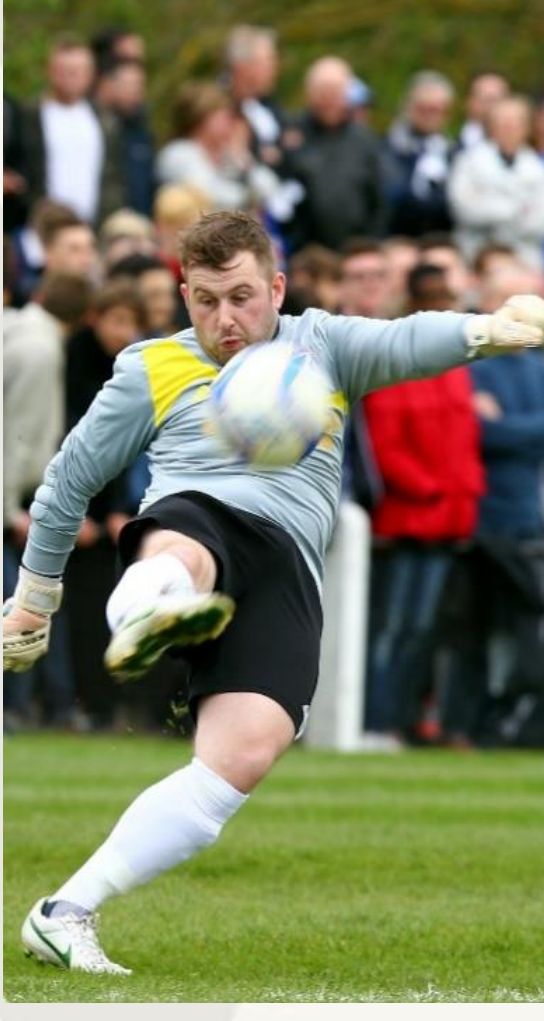

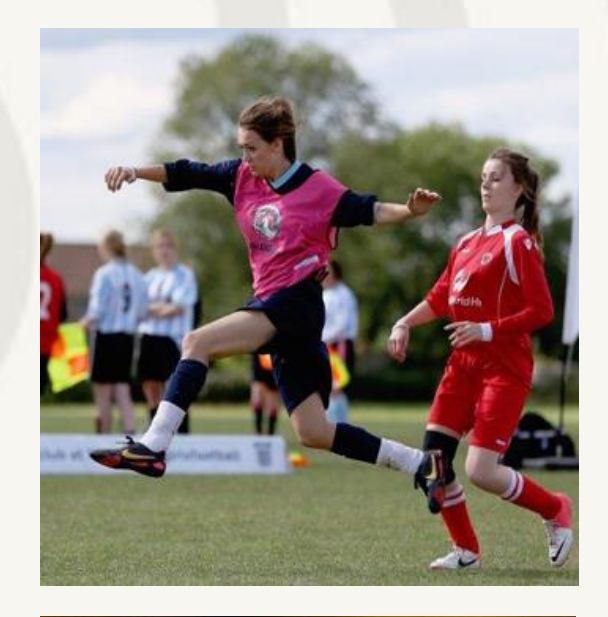

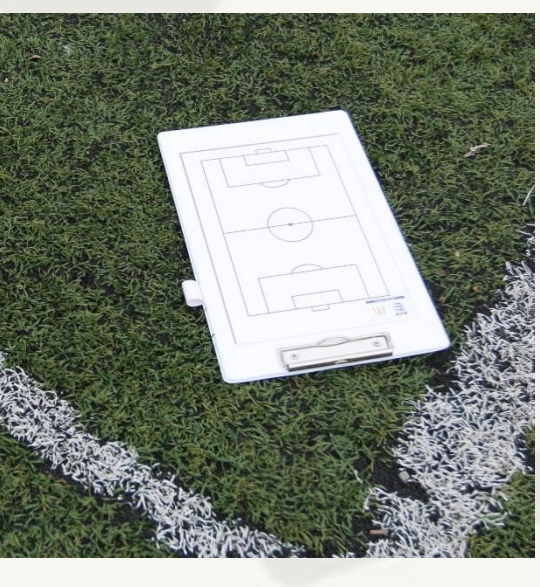

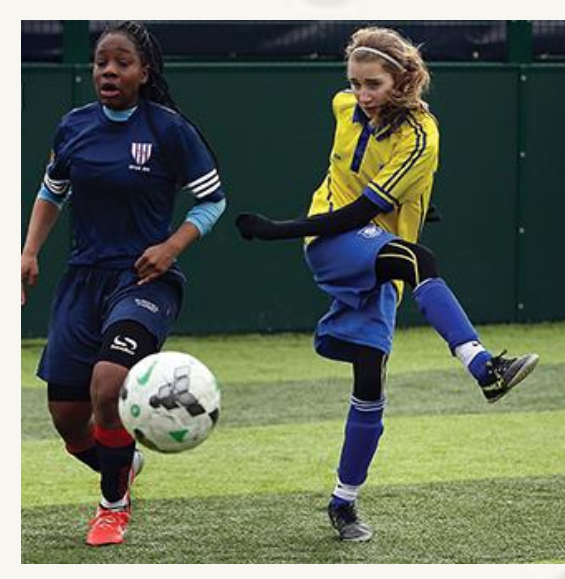

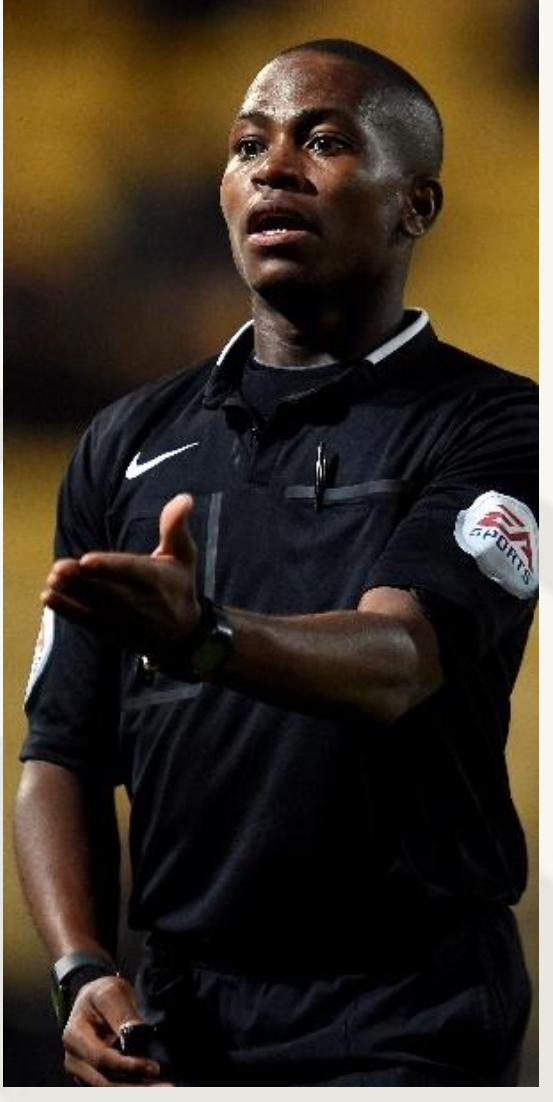

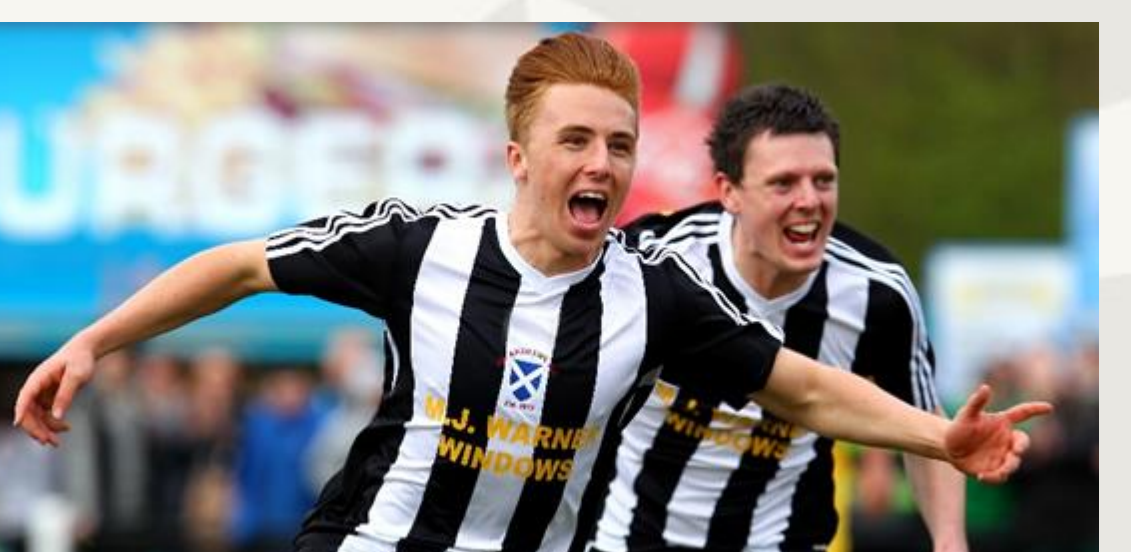

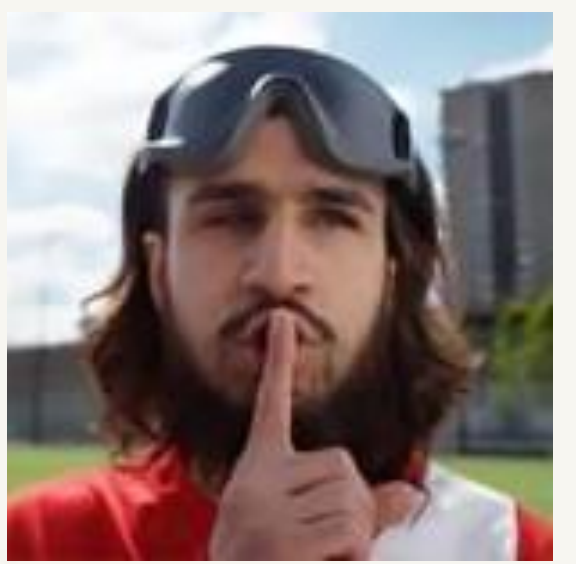

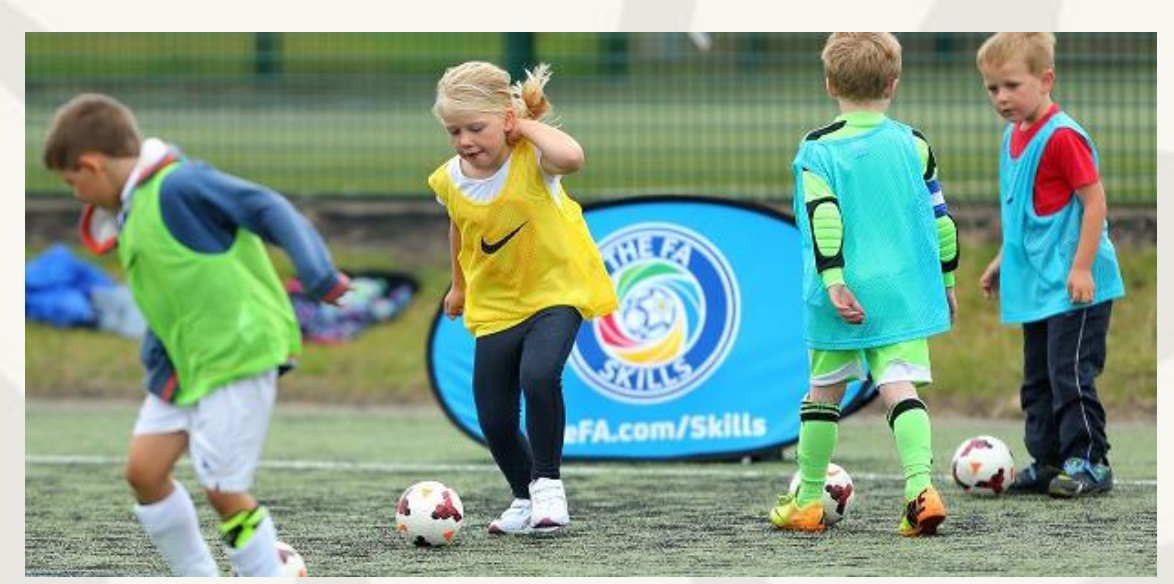

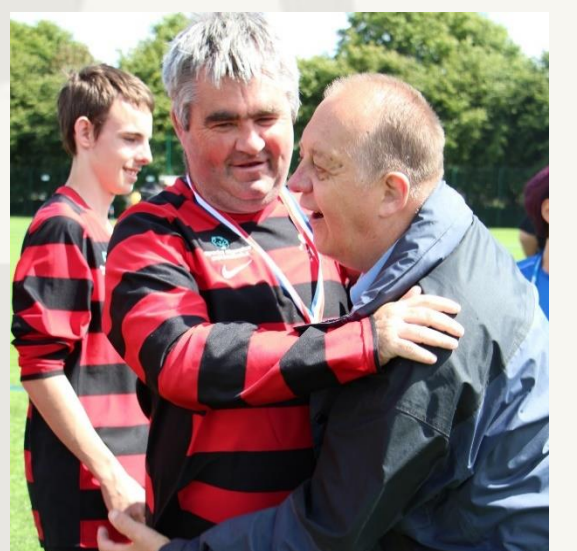

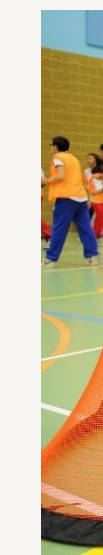

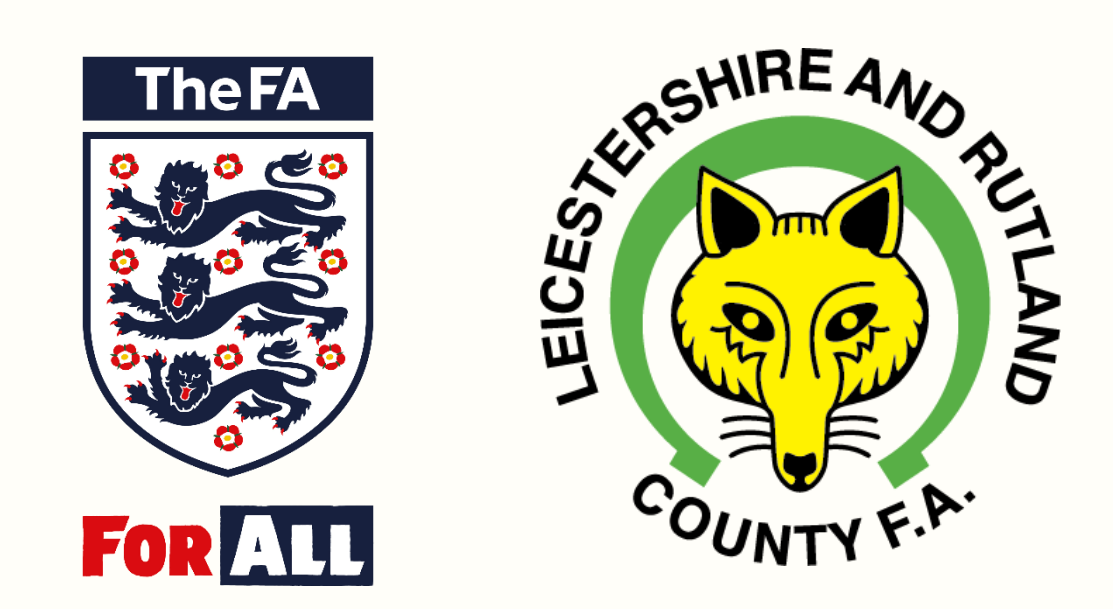

## **Editing Contact Details**

Step by Step Guide on How to Edit your contact information in the WGS

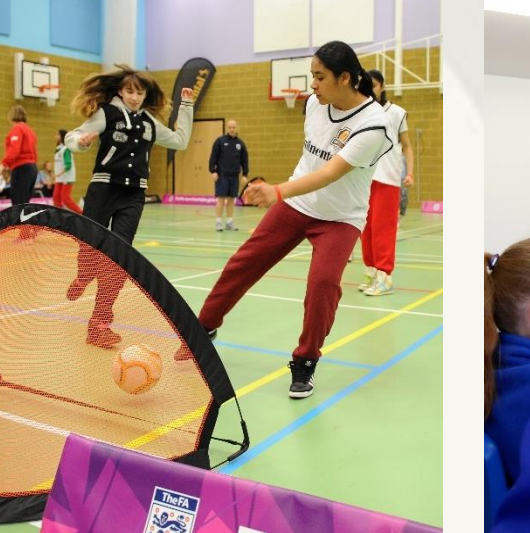

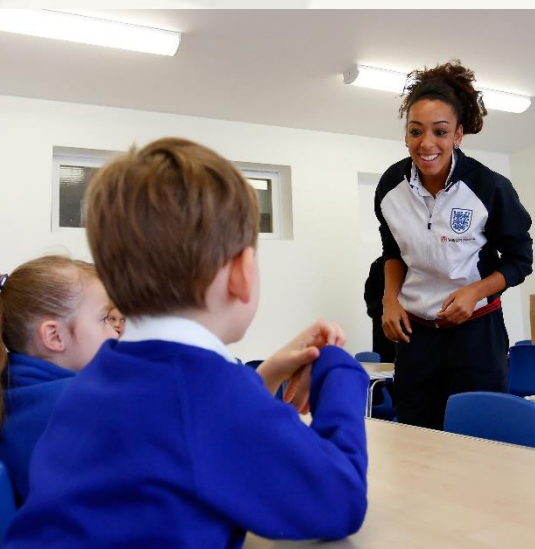

# **Editing Contact Details**

### Important Note;

The contact information on your FAN record will be used, where appropriate, to carry out essential operations by the County FA and Leagues. This includes receiving SMS and email notifications through Full-Time.

It is therefore really important you keep your FAN record up to date to ensure you receive relevant communication needed to carry out your role in football.

This guide provides a step-by-step guide on how to edit your details in the WGS, which will in turn update your FAN record.

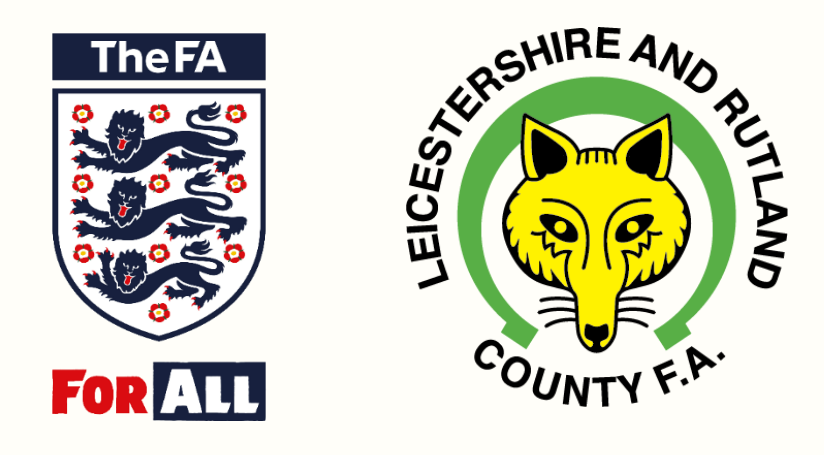

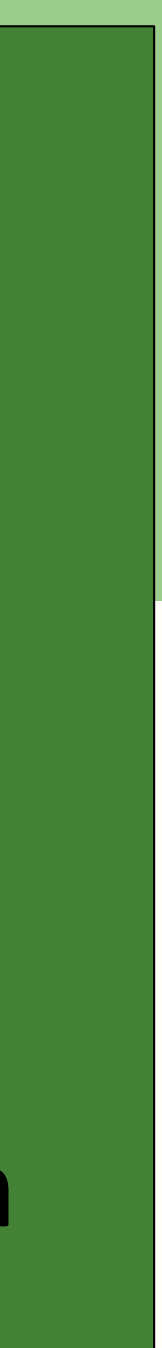

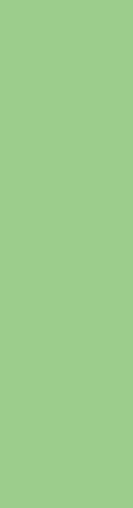

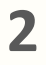

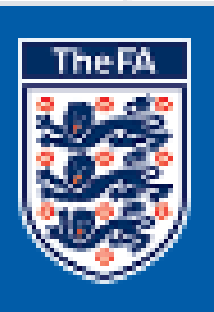

\_ \_ \_ \_

WHOLE GAME

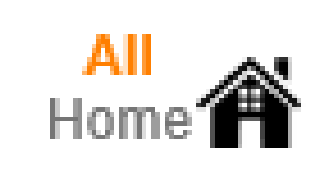

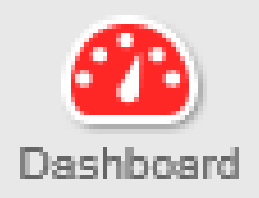

## My Account

### Notifications

No notifications to display

Step 1 Click on the My Account Tab

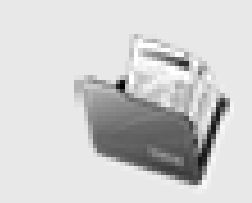

Invoices

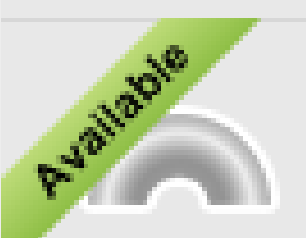

Equality & Diversity

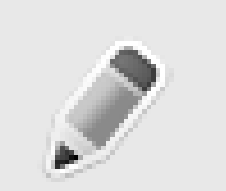

My Clubs and

| LOGOUT     |
|------------|
|            |
| Unread All |

Leicestershire and Rutland County FA

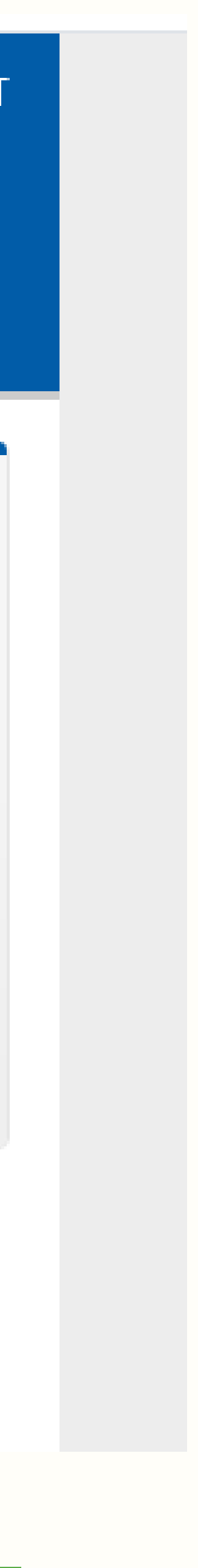

3

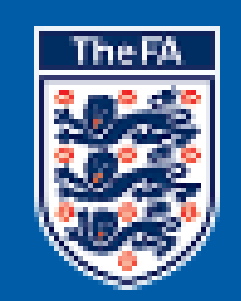

## WHOLE GAME

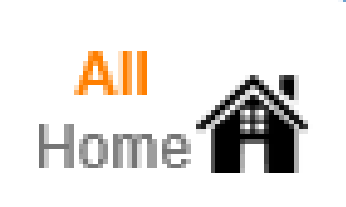

|                         | Contact Details        |                                           |
|-------------------------|------------------------|-------------------------------------------|
| Dashboard               |                        | Joe Blogs (12345678)                      |
| My Account              |                        | Male<br>Nationality:                      |
|                         |                        | English qualified player: No              |
| Invoices                | <u>edit details</u>    | 6 Holmes Park<br>LEICESTER                |
| Available               | Step 2<br>Click on ' E | dit Details'                              |
| Equality &<br>Diversity |                        | info@LeicestershireFA.co<br>0116 286 7828 |
|                         |                        |                                           |

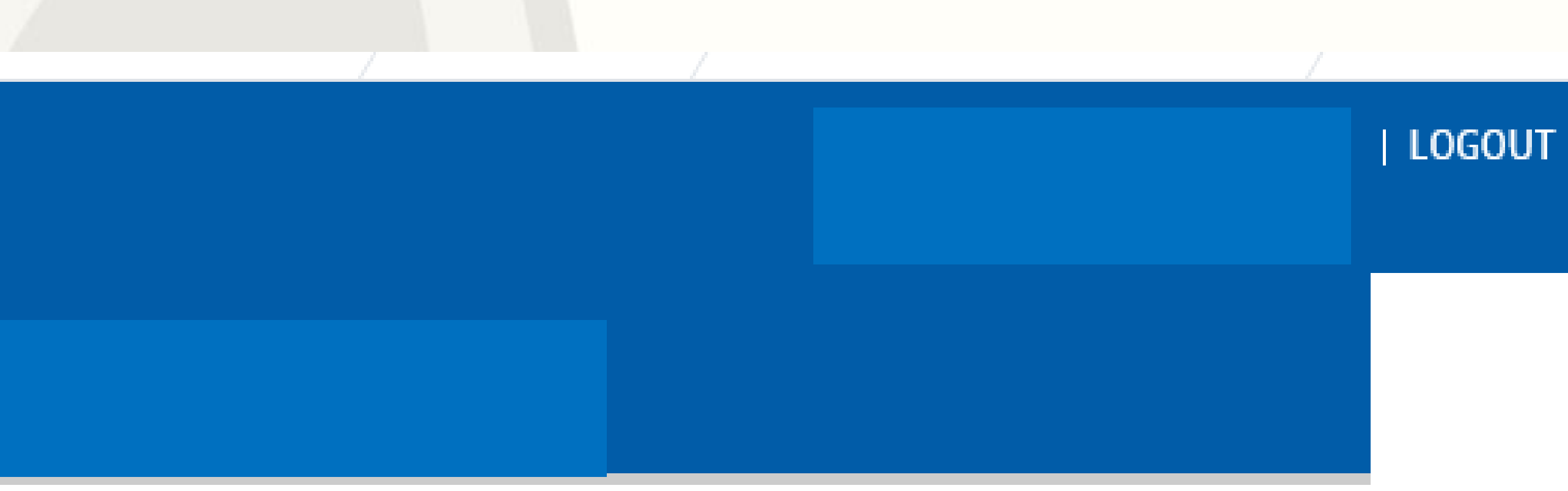

0

m

Leicestershire and Rutland County F

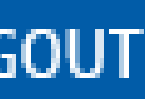

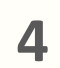

### WHOLE GAME

All Home

Dashboard

TheFA

### Edit Individual

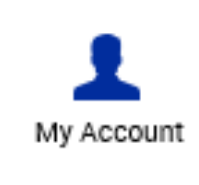

1 Invoices

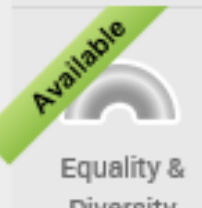

Diversity

My Clubs and Teams

| FIRST NAME       | Equality or<br>Diversity |
|------------------|--------------------------|
| Joe              |                          |
| LAST NAME        |                          |
| Bloggs           | My Clubs and<br>Teams    |
| FAN              | <b>a</b>                 |
| 12345678         | Club Requests            |
| DATE OF BIRTH    |                          |
| 01/01/1990       |                          |
| NATIONALITY      |                          |
| Please Select    |                          |
| COUNTRY OF BIRTH |                          |
| Please Select    |                          |

|                                                                                                    | TheFA<br>TheFA<br>FOR ALL<br>FOR ALL                                                                                                    |
|----------------------------------------------------------------------------------------------------|----------------------------------------------------------------------------------------------------|
| NATIONALITY Please Select COUNTRY OF BIRTH Please Select IS ENGLISH QUALIFIED PLAYER                                                                                                    | Step 4<br>On the "Edit Individual" page, scroll down and<br>edit details as appropriate                                                                                                    |
| Male       Female         Individual Photo       Female         Photographs of players may be stored and used for registr securely with only the relevant Club and League officials h Game System Portal will not be placed in the public domai by a league, the photo cannot be updated.         Image: Comparison of the photo cannot be updated.       Sele | Address Line 2<br>TOWN<br>LEICESTER<br>County<br>EMAIL ADDRESS<br>info@LeicestershireFA.com<br>Personal Work<br>TELEPHONE NUMBER<br>0116 286 7828<br>Mobile Home Office                                                      |
| t information, click "Save                                                                                                    | By continuing, you are confirming that any individuals' data you are providing, or updating, is correct to the best of your knowledge, and that these individuals have given you permission to provide/update their details. |

Step 5 When edited contact Changes"

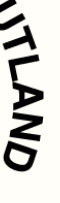

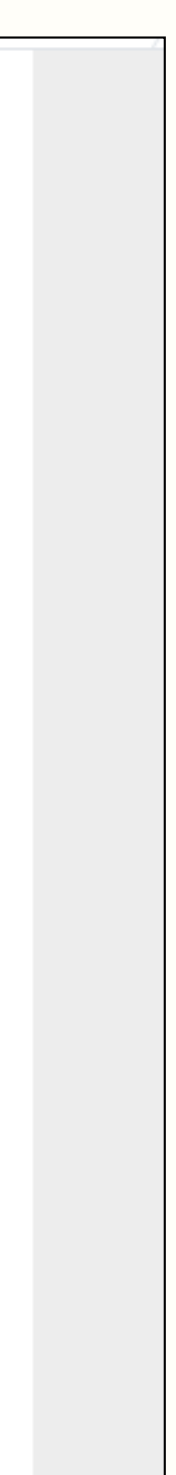

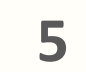